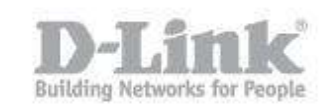

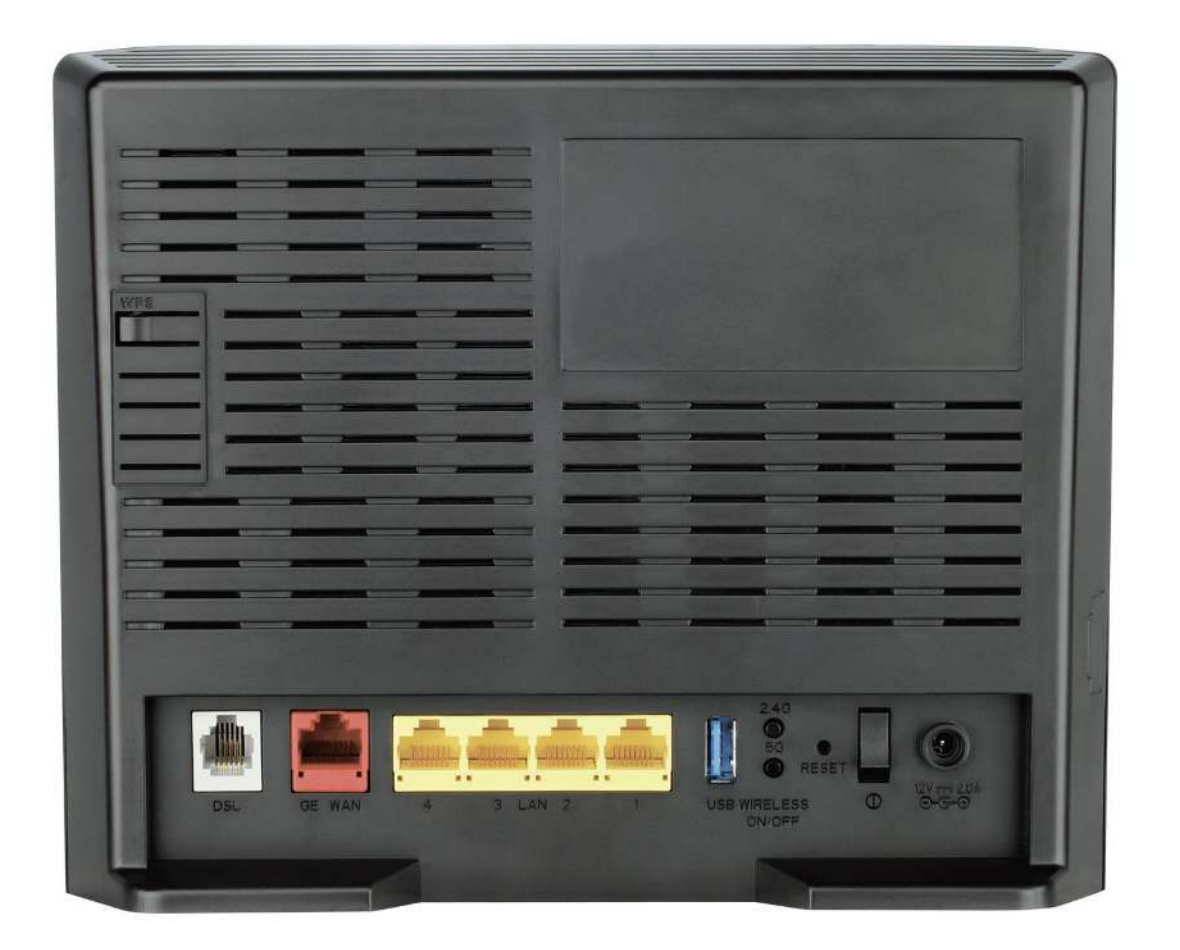

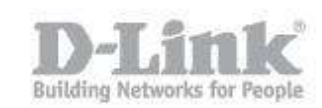

There are two sockets on the rear of your DSL-3580L capable of accepting an **incoming Internet connection**. If you just have a **telephone line** (either straight from the wall or via a **micro filter splitter**), then that cable should plug into the **smaller grey socket** (the **DSL** port) on the rear of the DSL-3580L. If you have a **modem** already, then the cable that will connect between the modem and the DSL-3580L will fit into the **larger red socket** (the **GE WAN** port).

| DSL-3580L               | SETUP                                                 | ADVANCED                                                                                               | MAINTENANCE                                          | STATUS               | HELP               |  |
|-------------------------|-------------------------------------------------------|----------------------------------------------------------------------------------------------------|------------------------------------------------------|----------------------|--------------------|--|
| Wizard                  | WAN SETUP                                             | Helpful Hints                                                                                          |                                                      |                      |                    |  |
| WAN Setup               |                                                       |                                                                                                    |                                                      |                      | Configuring a ADSL |  |
| Wireless Setup          | If you consider yourself a<br>manually. Otherwise you | a wan connection.                                                                                      |                                                      |                      |                    |  |
| LAN Setup               |                                                       |                                                                                                    |                                                      |                      | More               |  |
| Time and Date           | OPERATING MODE                                        | :                                                                                                    |                                                      |                      |                    |  |
| IPv6 Setup              |                                                       | Current Mode:                                                                                          | ADSL Router                                          |                      |                    |  |
| USB Setup               |                                                       |                                                                                                    | Residential Gateway (NBI<br>Residential Gateway (NBI | N/UFB Mode)          |                    |  |
| $Mydlink^{TM}$ Settings | ETHER WAN SETT                                        | ING                                                                                                    |                                                      |                      |                    |  |
| Logout                  |                                                       | Interface:                                                                                             | WAN 👻                                                |                      |                    |  |
| Offline                 | WAN SETTINGS                                          |                                                                                                    |                                                      |                      |                    |  |
| English 👻               | Configure your WAN con<br>otherwise it may not be p   |                                                                                                    |                                                      |                      |                    |  |
| Reboot                  | Note: The DNS Mode can'                               |                                                                                                    |                                                      |                      |                    |  |
|                         | Oynamic IP Add                                        |                                                                                                    |                                                      |                      |                    |  |
|                         | Static IP Addres                                      | Static IP Address     Choose this option to set static IP information provided to     vou by your ISP. |                                                      |                      |                    |  |
|                         | © PPP₀E                                               |                                                                                                    |                                                      |                      |                    |  |
|                         | WAN                                                   |                                                                                                    |                                                      |                      |                    |  |
|                         |                                                       |                                                                                                    |                                                      |                      |                    |  |
|                         |                                                       | IP Address:                                                                                            | 192.168.10.66                                        | assigned by your ISP |                    |  |
|                         |                                                       | Subnet Mask:                                                                                           | 255.255.240.0                                        |                      |                    |  |
|                         |                                                       | Galeway Audress:                                                                                       | 1500                                                 |                      |                    |  |
|                         |                                                       | NAT:                                                                                                   | <b>1</b> 500                                         |                      |                    |  |
|                         |                                                       | Firewall:                                                                                              |                                                      |                      |                    |  |
|                         |                                                       | Enable IGMP Proxy:                                                                                     |                                                      |                      |                    |  |
|                         |                                                       | Default Route:                                                                                         |                                                      |                      |                    |  |
|                         |                                                       | Enable VLAN:                                                                                           |                                                      |                      |                    |  |
|                         |                                                       | Ap                                                                                                    | ply                                                  |                      |                    |  |
|                         |                                                       |                                                                                                    |                                                      |                      |                    |  |

Go to Setup -> WAN Setup. When using the GE WAN port select Residential Gateway:

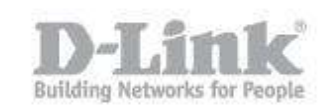

If you are setting up the DSL-3580L to use the **GE WAN** port to connect to the Internet (by connecting to a separate modem), and thus setting the DSL-3580L as a **Residential Gateway** (see first screenshot) then the connection details from your **ISP** will normally have been entered into the modem. All you need to enter here into the DSL-3580L is the IP address of the modem (enter this into **Default Gateway**), the subnet mask (normally **255.255.255.0**) and a **WAN** IP Address for your DSL-3580L. This should be in the same range as the IP Address for the **Default Gateway** (the first three groups of numbers should normally match. If, for some reason, you need to use the subnet mask of 255.255.0.0, then only the first two groups of numbers must match), and you can choose any number from 1 to 254 (excluding the number taken for the Default Gateway). **For example**, if the Default Gateway is **192.168.0.1** and the subnet mask is **255.255.255.0**, then you can choose **192.168.0.2** for your DSL-3580L's **WAN** IP Address.

If, for whatever reason, the connected modem has been set to **Bridge** mode, then you will need to enter the details provided by your ISP here. The information provided varies from ISP to ISP, and if you are unsure you should contact them for clarification. Have the model number to hand (**DSL-3580L**) and they will be able to tell you what settings you need to enter to get your internet connection working. You will need to ensure that **NAT** is ticked. You can also tick **Firewall** to add some extra protection to your router from external attack attempts. In **Advanced -> Firewall & DMZ** there are a number of extra settings you can make to the Firewall, but be sure of your changes as they can affect the operation of your internet connection.

Click **Apply** to save your changes.

| Product: DSL-3580L             |                                                       |                   |                           |             | Firmware Version: EU_1.01 |
|--------------------------------|-------------------------------------------------------|-------------------|---------------------------|-------------|---------------------------|
| D-Linl                         | C                                                     |                   |                           |             |                           |
| DSL-3580L                      | SETUP                                                 | ADVANCED          | MAINTENANCE               | STATUS      | HELP                      |
| Wizard                         | WAN SETUP                                             |                   |                           |             | Helpful Hints             |
| WAN Setup                      |                                                       |                   |                           |             | Configuring a ADSL        |
| Wireless Setup                 | If you consider yourself a<br>manually. Otherwise you | a wan connection. |                           |             |                           |
| LAN Setup                      |                                                       |                   |                           |             | More                      |
| Time and Date                  | OPERATING MODE                                        |                   |                           |             |                           |
| IPv6 Setup                     |                                                       | Current Mode:     | ADSL Router               |             |                           |
| USB Setup                      |                                                       |                   | Residential Gateway (NBN) | V/UFB Mode) |                           |
| Mydlink <sup>TM</sup> Settings | ATM VC SETTING                                        |                   |                           |             |                           |
| Logout                         |                                                       | Interface:        | PVC1 -                    |             |                           |
| Internet                       |                                                       | Country:          | (Click to select)         |             |                           |
| Offline                        |                                                       | ISP:              | (Click to select) 🔻       |             |                           |

When using the grey DSL port, under Operating Mode select ADSL Router:

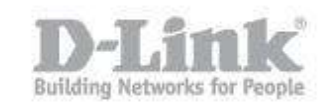

| Mydink <sup>TM</sup> Settings         ATM VC SETTING           Logout         Interface:         IVCI •           Englah •         ISP:         (Click to select) •         ISP:           Englah •         VI:         IS         Interface:         VI:         ISP:           Reboot         WAN SETTINGS         Encapsulation:         UC:         ISP:         (Click to select) •         ISP:           Owner         VI::         ISS:         Interface:         UC:         ISP:         (Click to select) •         ISP:           Reboot         WAN SETTINGS         Configure your DS:         Connection here. Please consider the information of your provider on the settings otherwise it may not be possible to establish a connection.         Dynamic IP Address:         Choose this option to obtain an IP address automatically from your ISP. (For most Cable modem users)         ISTatic IP Address:         Choose this option it your ISP uses PPPoE. (For most DSL users)         ISP:           PPPoE         Choose this option if your ISP uses PPPoA. (For most DSL users)         ISP:         ISP:         ISP:         ISP:         ISP:         ISP:         ISP:         ISP:         ISP:         ISP:         ISP:         ISP:         ISP:         ISP:         ISP:         ISP:         ISP:         ISP:         ISP:         ISP:         ISP:         ISP:<                                                                                                    | 000 0000                       |                                                                                                    |                                                         |                                                    |                                 |
|----------------------------------------------------------------------------------------------------|--------------------------------|----------------------------------------------------------------------------------------------------|---------------------------------------------------------|----------------------------------------------------|---------------------------------|
| Lopot       Interface:       PVCI         Implicit in the inface information of the set of the set of                                                                          | Mydlink <sup>TM</sup> Settings | ATM VC SETTING                                                                                                    |                                                         |                                                    |                                 |
| Country: (Cdck to select)   Fight ISP:   Rebort ISP:   Country: (Cdck to select)   ISP: (Cdck to select)   VIP: ISP:   Country: (Cdck to select)   VIP: ISP:   Country: (Cdck to select)   Vip: ISP:   Country: (Cdck to select)   Vip: ISP:   Country: (Cdck to select)   Vip: ISP:   Country: (Cdck to select)   Vip: ISP:   Country: (Cdck to select)   Vip: ISP:   Country: (Cdck to select)   Vip: ISP:   Country: (Cdck to select)   Vip: ISP:   Country: (Cdck to select)   Oparatic IP Address Choose this option to obtain an P address automatically<br>form your ISP. (For most DSL<br>users)   Oparatic IP Address Choose this option if your ISP uses PPPoA. (For most DSL<br>users)   OppoA Users)   OppoA Users)   Obtaine: ISP:   Subnet Mask: 255.255.240.0   Subnet Mask: 255.255.240.0   Coteway Address: 192.168.10.254   Mip: Isp:   Default Route: Isp:   Service Category: Isp:   Cotable VLAI: Isp:                                                                                                    | Logout                         |                                                                                                    | Interface:                                              | PVC1 -                                             |                                 |
| Fight       Is P:       (Cdc to select)         Fight       VI:       35         Febore       Configure your DSL connection here. Please consider the information of your provider on the settings of the more the information of your provider on the settings of the more the possible to establish a connection.         Opnamic IP Address       Choose this option to obtain an IP address automatically from your ISP. (For most Cable modern users)         Opnamic IP Address       Choose this option to set static IP information provider on the settings of your your your your your your your your                                                                                                    | Internet                       |                                                                                                    | Country:                                                | (Click to select)                                  |                                 |
| Pripe       Image: State IP Address         PPPoR       Choose this option to obtain an IP address automatically from your ISP. (For most Cable modern users)         Image: State IP Address       Choose this option to set state IP information provider on the settings on by our your your your your you you you you you you you you you you                                                                                                    | Offline                        |                                                                                                    | ISP:                                                    | (Click to select) 🔻                                |                                 |
| Rebot       UI: 35         Incapsulation:       II: II:         NAM SETTINGS       II: II:         Opnamic IP Address       Choose this option to obtain an IP address automatically from your ISP. (For most Cable modern users)         Opnamic IP Address       Choose this option to set static IP information provided to you your ISP. (For most Cable modern users)         Opnamic IP Address       Choose this option if your ISP uses PPPoE. (For most DSL users)         OpPoE       Choose this option if your ISP uses PPPoE. (For most DSL users)         OpPoA       Choose this option if your ISP uses Bridge.         Net: The DNS Mode carl be set as only automatically detected when WAM setting is Static IP Address: gins ginter       assigned by your ISP         Met: The DNS Mode carl be set as only automatically detected when WAM setting is Static IP Address: gins ginter       assigned by your ISP         Subnet Mask:       25: 255: 240.0       assigned by your ISP         Gateway Address:       192: 168: 10: 254       assigned by your ISP         Image: Insale IGAHP Proxy:       III: 100       III: 100       III: 100         Image: Image: Ida III: Ida IIII: Ida IIII: Ida III: Ida IIII: Ida III: Ida III: Ida                                                                                                    | English 👻                      |                                                                                                    | VPI:                                                    | 8                                                  |                                 |
| Reboot       Encapsulation:       ILC         VAN SETTINGS         Configure your DSL connection here. Please consider the information of your provider on the settings otherwise it may not be possible to establish a connection.       Dynamic IP Address       Choose this option to obtain an IP address automatically from your ISP. (For most Cable modern users)         Image: Static IP Address       Choose this option to set static IP information provided to you by your ISP. (For most DSL users)         Image: PPPoE       Choose this option if your ISP uses PPPoE. (For most DSL users)         Image: PPPoA       Choose this option if your ISP uses PPPoA. (For most DSL users)         Image: PPPoA       Choose this option if your ISP uses Bridge.         VAN       Encapsulation:       Image: PPPoA         Image: PPPoA       Choose this option if your ISP uses Bridge.         VAN       Encapsulation:       Image: PPPoA         Image: PPPoA       Choose this option if your ISP uses Bridge.         VAN       Encapsulation:       Image: Prove and the set as only automatically detected when WAN setting to Static IP Address: ging servers         Image: PAddress:       IP2.168.10.254       Image: Prevail: Prevail: Preva                                                                                                    |                                |                                                                                                    | VCI:                                                    | 35                                                 |                                 |
| WAN SETTINGS         Configure your DSL connection here. Please consider the information of your provider on the settings otherwise it may not be possible to establish a connection.         Dynamic IP Address       Choose this option to obtain an IP address automatically from your ISP. (For most Cable modem users)         Static IP Address       Choose this option to set static IP information provided to you your USP.         PPPoE       Choose this option if your ISP uses PPPoE. (For most DSL users)         PPPoA       Choose this option if your ISP uses PPPoA. (For most DSL users)         Bridge Mode       Choose this option if your ISP uses Bridge.         WAN       Valuers:       192.168.10.66       assigned by your ISP         Subnet Mask:       25.255.240.0       assigned by your ISP       Signed by your ISP         Enable IGNP Proxy:       Enable IGNP Proxy:       Enable IGNP Proxy:       Enable IGNP Proxy:         Default Route:       Choose this option if your ISP uses Bridge.       Signed by your ISP                                                                                                    | Reboot                         | E                                                                                                    | ncapsulation:                                           | LLC 🔻                                              |                                 |
| Configure your DSL connection here. Please consider the information of your provider on the settings<br>otherwise it may not be possible to establish a connection.<br>Dynamic IP Address Choose this option to obtain an IP address automatically<br>from your ISP. (For most Cable modern users)<br>Static IP Address Choose this option to set static IP information provided to<br>you by your ISP.<br>PPPoE Choose this option if your ISP uses PPPoA. (For most DSL<br>users)<br>Bridge Mode Choose this option if your ISP uses PPPoA. (For most DSL<br>users)<br>Bridge Mode Choose this option if your ISP uses Bridge.<br>VVAN<br>Note: The DNS Mode can't be set as only automatically detected when WAN setting is Static IP Address: dns<br>server IP Address: 192.168.10.66 assigned by your ISP<br>Subnet Mask: 255.255.240.0<br>Gateway Address: 192.168.10.254<br>MTU: 1500<br>MAT: Firewalk<br>Enable IGNIP Proxy:<br>Default Route:<br>Service Category: UBR<br>Enable VLAK:                                                                                                    |                                | WAN SETTINGS                                                                                                    |                                                         |                                                    |                                 |
| <ul> <li>Dynamic IP Address</li> <li>Dynamic IP Address</li> <li>Static IP Address</li> <li>Static IP Address</li> <li>Choose this option to set static IP information provided to you by your ISP.</li> <li>PPPoE</li> <li>Choose this option if your ISP uses PPPoE. (For most DSL users)</li> <li>PPPoA</li> <li>Bridge Mode</li> <li>Choose this option if your ISP uses PPPoA. (For most DSL users)</li> <li>Bridge Mode</li> <li>Choose this option if your ISP uses Bridge.</li> </ul> WAN Note: The DNS Mode can't be set as only automatically detected when WAN setting is Static IP Address: dns server <ul> <li>IP Address:</li> <li>IP Address:</li> <li>IP 2.168.10.66</li> <li>assigned by your ISP</li> <li>Subnet Mask:</li> <li>255.255.240.0</li> <li>Gateway Address:</li> <li>IP 2.168.10.254</li> <li>MTU:</li> <li>ISO0</li> <li>NAT:</li> <li>Enable IGHP Proxy:</li> <li>Default Route:</li> <li>Service Category:</li> <li>UBR&lt;</li> <li>Enable VLAN:</li> </ul>                                                                                                    |                                | Configure your DSL connection here. F<br>otherwise it may not be possible to est                                                | Please consider th<br>tablish a connecti                | ne information of your provide<br>ion.             | er on the settings              |
| Static IP Address   Choose this option to set static IP information provided to you by your ISP.     PPPoE   Choose this option if your ISP uses PPPoE. (For most DSL users)     PPPoA   Choose this option if your ISP uses PPPoA. (For most DSL users)     Bridge Mode   Choose this option if your ISP uses Bridge.       WAN Note: The DNS Mode can't be set as only automatically detected when WAN setting is Static IP Address: dng server.    IP Address:     IP Address:     IP Address:     IP Address:     IP Address:     IP Address:      IP Address:     IP Address:      IP Address:     IP Address:     IP Address:      IP Address:     IP Address:     IP Address:     IP Address:     IP Address:     IP Address:     IP Address:      IP Address:     IP Address:     IP Address:      IP Address:     IP Address:     IP Address:     IP Address:     IP Address:     IP Address:     IP Address:     IP Address:     IP Address:     IP Address:     IP Address:     IP Address: <th></th> <th>Dynamic IP Address</th> <th>Choose this o<br/>from your ISP.</th> <th>ption to obtain an IP add<br/>(For most Cable moden</th> <th>ress automatically<br/>n users)</th>                                                                                                    |                                | Dynamic IP Address                                                                                                    | Choose this o<br>from your ISP.                         | ption to obtain an IP add<br>(For most Cable moden | ress automatically<br>n users)  |
| PPPoE       Choose this option if your ISP uses PPPoE. (For most DSL users)         PPPoA       Choose this option if your ISP uses PPPoA. (For most DSL users)         Bridge Mode       Choose this option if your ISP uses Bridge.         WAN       Note: The DNS Mode can't be set as only automatically detected when WAN setting is Static IP Address: dns server         IP Address:       192.168.10.66       assigned by your ISP         Subnet Mask:       255.255.240.0       Gateway Address:       192.168.10.254         MTU:       1500       INAT:       Enable IGMP Proxy:       Default Route:       Service Category: UBR<         Enable VLAN:       I       Service Category:       IDBR       Enable VLAN:       IDBR                                                                                                    |                                | <ul> <li>Static IP Address</li> <li>Choose this option to set static IP information provided to<br/>you by your ISP.</li> </ul> |                                                         |                                                    |                                 |
| PPPoA       Choose this option if your ISP uses PPPoA. (For most DSL users)         Bridge Mode       Choose this option if your ISP uses Bridge.         VAN       Note: The DNS Mode can't be set as only automatically detected when WAN setting is Static IP Address: drg server         IP Address:       192.168.10.66         assigned by your ISP         Subnet Mask:       255.255.240.0         Gateway Address:       192.168.10.254         MTU:       1500         NAT:       Imable IGMP Proxy:         Default Route:       Imable VLAN:         Service Category:       UBR         Enable VLAN:       Imable VLAN:                                                                                                    |                                | PPPoE     Choose this option if your ISP uses PPPoE. (For most DSL users)                                                       |                                                         |                                                    |                                 |
| Bridge Mode       Choose this option if your ISP uses Bridge.         WAN         Note: The DNS Mode can't be set as only automatically detected when WAN setting is Static IP Address: dns server         IP Address:       192.168.10.66         server       IP Address:         Subnet Mask:       255.255.240.0         Gateway Address:       192.168.10.254         MTU:       1500         NAT:       Image: Colstance         Enable IGMP Proxy:       Image: Colstance         Default Route:       Image: Colstance         Service Category:       UBR         Enable VLAI:       Image: Colstance                                                                                                    |                                | © PPP₀A                                                                                                    | Choose this o<br>users)                                 | ption if your ISP uses PF                          | PPoA. (For most DSL             |
| WAN         Note: The DNS Mode can't be set as only automatically detected when WAN setting is Static IP Address: dns         server         IP Address:       192.168.10.66         assigned by your ISP         Subnet Mask:       255.255.240.0         Gateway Address:       192.168.10.254         MTU:       1500         NAT:       Image: Comparison of the property of the property of t                                                                                                    |                                | Bridge Mode                                                                                                    | Bridge Mode Choose this option if your ISP uses Bridge. |                                                    |                                 |
| Note: The DNS Mode can't be set as only automatically detected when WAN setting is Static IP Address: dns   server   IP Address:   192.168.10.66   assigned by your ISP   Subnet Mask:   255.255.240.0   Gateway Address:   192.168.10.254   MTU:   1500   NAT:   Imable IGMP Proxy:   Default Route:   Service Category:   UBR                                                                                                    |                                | WAN                                                                                                    |                                                         |                                                    |                                 |
| IP Address:       192.168.10.66       assigned by your ISP         Subnet Mask:       255.255.240.0         Gateway Address:       192.168.10.254         MTU:       1500         NAT:       ✓         Firewall:       ✓         Default Route:       □         Service Category:       UBR         Enable VLAN:       □                                                                                                    |                                | Note: The DNS Mode can't be set as o<br>server                                                                                  | nly automatically                                       | detected when WAN setting i                        | s Static IP Address: <u>dns</u> |
| Subnet Mask: 255.255.240.0   Gateway Address: 192.168.10.254   MTU: 1500   NAT: Image: Comparison of the second of the second                                                                                                    |                                |                                                                                                    | IP Address:                                             | 192.168.10.66                                      | assigned by your ISP            |
| Gateway Address: 192. 168. 10. 254<br>MTU: 1500<br>NAT: V<br>Firewall: V<br>Enable IGMP Proxy: C<br>Default Route: C<br>Service Category: UBR<br>Enable VLAN: Apply                                                                                                    |                                |                                                                                                    | Subnet Mask:                                            | 255.255.240.0                                      |                                 |
| MTU: 1500<br>NAT:<br>Firewall:<br>Enable IGMP Proxy:<br>Default Route:<br>Service Category:<br>UBR<br>Enable VLAN:<br>Apply                                                                                                    |                                | Gate                                                                                                    | way Address:                                            | 192.168.10.254                                     |                                 |
| NAT: V<br>Firewall: V<br>Enable IGMP Proxy: C<br>Default Route: C<br>Service Category: UBR VLAN: C<br>Enable VLAN: Apply                                                                                                    |                                |                                                                                                    | MTU:                                                    | 1500                                               |                                 |
| Firewall:  Finewall:  Finewall: |                                |                                                                                                    | NAT:                                                    |                                                    |                                 |
| Enable IGMP Proxy:<br>Default Route:<br>Service Category: UBR<br>Enable VLAN:<br>Apply                                                                                                    |                                |                                                                                                    | Firewall:                                               |                                                    |                                 |
| Service Category: UBR   Enable VLAN:  Apply                                                                                                    |                                | Enable                                                                                                    | IGMP Proxy:                                             |                                                    |                                 |
| Enable VLAN:                                                                                                    |                                | Serv                                                                                                    | ice Category:                                           | UBR 🔻                                              |                                 |
| Apply                                                                                                    |                                |                                                                                                    | Enable VLAN:                                            |                                                    |                                 |
| Apply                                                                                                    |                                |                                                                                                    |                                                         |                                                    |                                 |
|                                                                                                    |                                |                                                                                                    | Ap                                                      | ply                                                |                                 |

You will now need the connection information supplied to you by your ISP. The same applies as before - if in doubt, contact them for clarification. Have the model number to hand (**DSL-3580L**) and they will be able to tell you what settings you need to enter to get your internet connection working. You will need to ensure that **NAT** is ticked. You can also tick **Firewall** to add some extra protection to your router from external attack attempts. In **Advanced -> Firewall & DMZ** there are a number of extra settings you can make to the Firewall, but be sure of your changes as they can affect the operation of your internet connection.

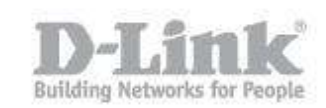

After you have entered the information supplied by your ISP, click **Apply** to save your changes.